# JA-154E, JA-154E-GR, JA-154E-AN, JA-154E-WH vezeték nélküli RFID olvasó és LCD kezelőegység

A JA-154E vezeték nélküli RFID olvasó és LCD kijelzős kezelőegység a **JABLOTRON** rendszer része. Moduláris felépítésének köszönhetően a telepítendő rendszer mérete tökkeletesen a felhasználó igényeire szabható. Javasoljuk, hogy a kezelőegység telepítését bízza a Jablotron Alarms a.s helyi képviselője által kiképzett és levizsgáztatott telepítőre. **A termék** valamennyi JA-101Kx vagy a feletti típusú központi egységgel kompataibilis.

A kezelőegység RFID kártya/címke olvasót és billentyűzetet (5), nagy méretű LCD kijelzőt (4) és egy vezérlő szegmenset (1) tartalmaz. A kezelőegységet szükség szerint további JA-192E, JA-192E-GR, JA-192E-AN, JA-192E-WH szegmensekkel lehet bővíteni (a szegmensek száma egy azonosító egységen legfeljebb 20 db lehet). A felhasználó kívánságára a billentyűzet lenyitható fedőlapja eltávolítható (pl. gyakori használat esetén a hozzáférés megkönnyítésére). A kezelőegység egyúttal használható RFID kártyaolvasóként is.

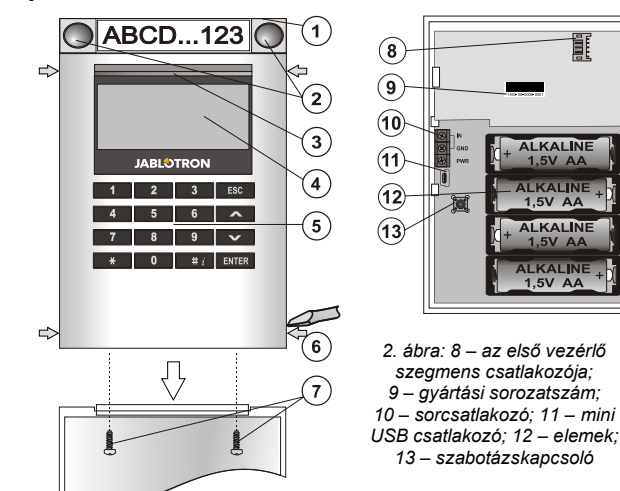

 ábra: 1 – vezérlő szegmens; 2 – a szegmens nyomógombjai;
 háttérfény aktiváló nyomógomb; 4 LCD kijelző; 5 – billentyűzet a beépített RFID olvasóegységgel; 6 - a modul előlapjának rögzítő nyelvei;
 7 – fedél rögzítő csavarok;

# Telepítés

- Egymás után nyomja be a négy rögzítő nyelvet (6) a készülék oldalán (lásd 1. ábra), és válassza le a modult a hátlapról.
- Több vezérlő szegmens telepítése esetén, először távolítsa el az első szegmens csatlakozó fedőlapját.
- Távolítsa el az átlátszó műanyagból készült címke fedőlapot oly módon, hogy a gombok mellett két oldalon kimozdítja a rögzítő nyelveket.
- 4. A szegmensek egymásra szerelésénél ne feledkezzen meg az átvezető vezetékek csatlakoztatásáról, majd kattintsa egymásba a szegmensek rögzítésére szolgáló nyelveket (javasoljuk, hogy az átvezető vezeték csatlakoztatása után forgassa el rögzíteni kívánt szegmenset 360°–al, hogy elkerülje a vezetékek sérülését a műanyag alkatrészek összeillesztésénél). Ismételje ezt az eljárást, amíg a kívánt darabszámú szegmenset fel nem telepítette. Végül helyezze vissza a szegmens csatlakozó fedőlapját.
- Helyezze be a négy 1.5 V AA alkáli elemet a teleptartóba.
   A mellékelt csavarokkal rögzítse a kezelőegysé
  - A mellékelt csavarokkal rögzítse a kezelőegység hátlapját és a szegmenset a kívánt helyen. Ha egynél több szegmenset kíván használni, azokat is rögzítse a falfelülethez a szükségesnek látszó számú csavar felhasználásával.

Csatlakoztassa a szegmens vezetékeit a modul belső csatlakozó aljzatához.

- 7. Helyezze fel a kezelőegységet a hátlapra.
- Folytassa a telepítési eljárást a központ telepítési utasításában leírtak szerint. Az alapvető eljárás a következő:
  - A központi egységnek tartalmaznia kell egy telepített és működőképes JA-11xR rádiós vevőmodult.
  - b. Az elemek behelyezésekor, a sárga színű visszajelző LED (3) folyamatos fénye jelzi, hogy az eszköz még nincs letárolva a rendszerben.
  - c. Lépjen be az *F-Link* programba, az *Eszközök* ablakban válassza ki azt a pozíciót, ahová a kezelőegységet letárolni szeretné, majd indítsa el a letárolási műveletet a *Letárolás* nyomógombra kattintva.
  - d. Nyomja le a háttérfény aktiváló nyomógombot (3) a kezelőegység ekkor letárolódik, és a sárga visszajelző LED kikapcsol (ez pár másodpercet vehet igénybe). A letárolási jel elküldhető az elemek behelyezésével is.
- 9. Miután a modul fizikai telepítésével végzett, helyezze be a szegmensek funkcióját jelölő címkét a szegmensekbe, majd helyezze vissza a címkék átlátszó műanyag védő fedelét (lásd 3. ábra). A szegmensek címkéinek kinyomtatása az *F-Link* program szolgáltatásainak egyike. (*Eszközök* ablak, a kezelőegység letárolási pozíciójában – *Belső beállítások, vagy* használhatija az erre a célra rendszeresített PT-P700 címkenyomtatót.

#### MEGJEGYZÉS:

- Az kezelőegység letárolásának egy másik lehetséges módja, hogy a gyártási sorozatszámot (9) az F-Link program használatával begépeljük (vagy beolvastatjuk egy vonalkód olvasóval) a központ memóriájába. A letároláskor valamennyi, a vonalkód alatt levő karaktert (beleértve az elválasztó jeleket is) be kell ütni (1400-00-0000-0001).
- Ha a telepített rendszernek meg kell felelnie az ÉN 50131 szabvány előírásainak, a kezelőegység fedőlapját (6) a tartozékcsomagban mellékelt csavarokkal rögzíteni kell. A rögzítési pontokat az 1 ábrán nyilakkal jelöltük.

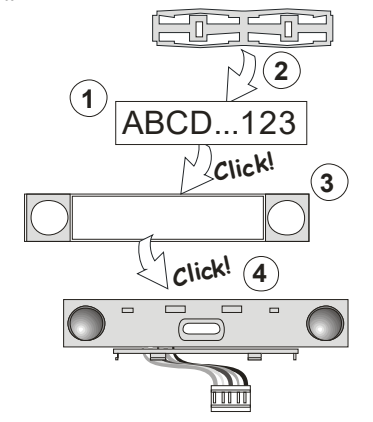

3. ábra: A címke behelyezése a vezérlő szegmensbe

### A kezelőegység működési jellemzőinek beállítása

A kezelőegység működési paramétereit az *F-Link* program *Eszközök* fül adatlapján lehet beállítani. A kezelőegység pozíciójában állva használja a *Belső beállítások* menüpontot a paraméterek beállítási párbeszéd ablakának megnyitásához.

A kiválasztott egység beállítási ablaka nyílik meg, lehetővé téve a beállítások módosítását. Az egyes szegmensekhez hozzárendelheti a kívánt működési módot (partíció vezérlése, partíció állapotának kijelzése, riasztás kiváltása, PG kimenet vezérlése, PG kimenet állapotának kijelzése stb.).

Közös szegmens – beállítások és funkciók

Közös szegmensek (egy kezelőegységen maximum 2 db helyezhető el), használatával szimulálhatjuk több, az egyes területekhez rendelt szegmens egyidejű megnyomását. A közös szegmenshez rendelt területek kijelölése az *F-Link* program *Eszközök* ablakában történik. A kezelőegység pozíciójára állva válassza ki a *Belső beállítások / Szegmensek* fület, majd jelölje ki a kívánt szegmenseket *Közös szegmens A (B)* funkcióra. Ezután az új Közös szegmens fülre kattintva válassza ki azokat a területeket, melyeket egyidejűleg, a *Közös szegmens* használatával kíván vezérelni.

**Megjegyzés:** A funkció használatba vételéhez a kezelőegységhez legalább 3 szegmenset kell csatlakoztatni, egyébként a Közös szegmens funkció nem működik.

A kijelölt területek ezután a közös szegmens nyomógombjának megnyomásakor egyidejűleg élesednek/kapcsolnak ki.

Ha a közös szegmenshez rendelt területek aktuális működési állapota eltérő, a szegmens megnyomásával kiadott parancs csak azokra a területekre nézve hajtódik végre, amelyek addig nem a kívánt üzemállapotban voltak. Vagyis élesítéskor csak azok a területek élesednek be, melyek eddig hatástalanítva voltak, azok, melyek eddig is élesítve voltak, úgy is maradnak. Ha bizonyos szegmensekre engedélyezve van a részleges élesítés, a közös szegmens működése a következő: *Első gombnyomás = részleges élesítés, Második gombnyomás = teljes élesítés.* Nem javasoljuk a közös szegmens és a közös partíciók kombinálását.

A közös szegmens visszajelző fényeinek értelmezése: minden szegmens hatástalanítva = zöld, bizonyos szegmensek élesítve (részleges élesítés) = sárga, minden terület teljes élesítésben = piros.

A Beállítások fül adatlapján a kezelőegység minden egyéb funkciója beállítható, mint például a hangjelzések, a nyomógombok háttérfény világítása, RFID olvasó üzemmód, hallható és látható jelzések, az LCD kijelző beállításai stb. Az egyes beállításokkal kapcsolatos részletes információkat a központi egység telepítési útmutatójában, és természetesen az F-Link program felbukkanó súgó ablakaiban találhat.

#### Elem kímélő üzemmód

Amikor a kezelőegység elemről működik, és 8 másodpercig nem érzékeli a nyomógombok vagy fedőlap megnyomását, akkor automatikusan kikapcsolja az LCD kijelző háttérvilágítását és az RFID olvasóegységet. Ugyanakkor kapcsolatban marad a központi egységgel, így képes például a be és kilépési késleltetések hangjelzéseinek leadására. A kezelőegység "felébresztése" történhet a billentyűzet fedelének lenyitásával, vagy egyszerű megnyomásával, valamelyik gomb megnyomásával, vagy a csatlakoztatott vezetékes nyitásérzékelő aktiválásával (IN bemenet).

#### Külső tápellátás

A modul tápellátása külső 12V DC feszültségű tápegységről is megvalósítható a PWR és GND sorcsatlakozókon keresztül. A DE 06-12 tápegység használatával a tápegység teljes mértékben elrejthető a falban. Külső tápellátás használata esetén a kezelőegység nem kapcsol át

ABLOTRON CREATING ALARMS

# JA-154E, JA-154E-GR, JA-154E-AN, JA-154E-WH vezeték nélküli RFID olvasó és LCD kezelőegység

energiatakarékos üzemmódra, hanem folyamatosan működésben marad és kommunikál a központtal. Ez azt is jelenti, hogy rendszer állapotát az Eszközök / Belső beállítások paraméter beállításai szerint, folyamatosan kijelzi. Ha a külső tápfeszültség ellátás valamiért kimaradna, a kezelőegység automatikusan átáll elemes működésre. A kezelőegységbe helyezett elemeket a külső tápegység nem tölti.

# Külső vezetékes ajtónyitás érzékelő bekötése a kezelőbe

Lehetőség van arra, hogy a kezelőegységhez vezetékes nyitásérzékelőt csatlakoztassunk. Az IN bemenet a GND potenciálú sorcsatlakozóról történő leválasztásra aktiválódik. A bemenet képes az érzékelő aktuális állapotának észlelésére, működési módja az F-Link programban beállítható.

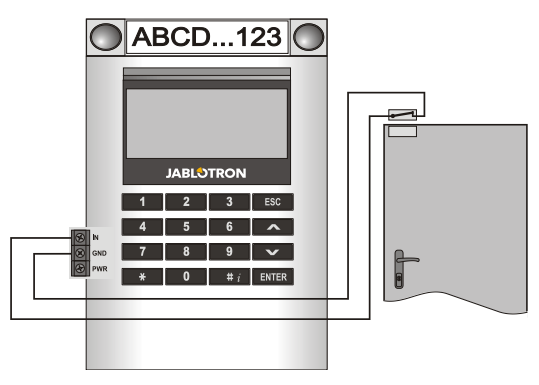

#### Elemcsere

A rendszer automatikusan jelentést küld, ha a kezelőegységbe helyezett elemek feszültségszintje a megengedett érték alá csökken. Ilyen esetben az elemek cseréjével ne várjon 2 hétnél többet. Az elemek cseréje előtt ne feledkezzen meg a rendszer Szerviz üzemmódba kapcsolásáról, ellenkező esetben szabotázsriasztás keletkezik.

Megjegyzés: A leghatékonyabb energiafelhasználás céljából javasoljuk, hogy csak a Jablotron helyi képviselője által ajánlott elemeket használja (kerülve az ún. névtelen elemek használatát).

#### A szegmensek hozzáadása és eltávolítása

Ha felmerül a kezelőegység hardver konfigurációjának módosításának igénye, a művelet megkezdése előtt mindig vegye ki az elemeket és (ha van ilyen) bontsa a külső tápegység csatlakozását.

A modult gyári alapkiépítésben egy szegmenssel szállítjuk. A szegmensek száma legfeljebb 20-ig bővíthető. Amennyiben valamely okból (mondjuk meg kell cserélnie a szegmensek sorrendjét, növelni vagy csökkenteni kívánja a szegmensek számát) szükségessé válik egy szegmens hozzáadása vagy eltávolítása, az alábbiak szerint járjon el.

#### Hozzáadás:

- Amennyiben a modul már fel van szerelve a falra, először is szerelje le, 1. mert egy már telepített modulra szegmens hozzáadása vagy eltávolítása nem lehetséges
- Csatlakoztassa a szegmens átvezető vezetékét az alatta levő elem 2 foglalatába.
- 3 Forgassa el telepíteni kívánt szegmenset 360°-al, hogy elkerülje a vezetékek sérülését a műanyag alkatrészek összeillesztésénél. A szegmens kb. 45°-os hátrafelé billentésével illessze be két hátsó
- 4 rögzítő fület az alatta levő elem nyílásába.
- Óvatos előre forgató mozdulattal hozza egyenesbe a szegmenset, így 5 a többi rögzítő fül is bepattan a helyére.
- Pattintsa a helyére a fedőlap (névtábla) két rögzítő fülét a nyomógombok 6 mellett a szegmens két oldalán.
- 7 Rögzítse a kezelőegységet és a szegmenseket a kívánt helyre.

#### Eltávolítás:

- Egy arra alkalmas tárggyal (lapos csavarhúzó) egy óvatos csavaró mozdulattal mozdítsa ki a szegmens fedőlapjának nyomógombjai mellett két oldalon található rögzítő nyelveket. (Ha csak az egyik oldalon pattintja ki és elkezdi kiemelni a fedőlapot, a nem kipattintott másik oldalon a névtábla eltörhet.)
- 2. Illessze be a csavarhúzót a szegmens és az alatta levő elem (szegmens vagy azonosító egység) közötti résbe, majd ugyanazzal az óvatos csavaró mozdulattal pattintsa fel a szegmens két elülső rögzítő fülét az alsó elemben levő nyílásból.
- 3 Miután a rögzítő füleket kipattintotta, a szegmens hátra billentésével akassza ki a többi 6 rögzítő nyelvet is.
- 4.

Bontsa az átvezető vezeték csatlakozását. Ha végzett a szegmensek hozzáadásával/eltávolításával, a módosítások kék színnel kiemelve automatikusan megjelennek az F-Link szoftverben.

# Látható jelzések

Aktiváló nyomógomb – visszajelzi a rendszer állapotát. Ha a visszajelző fény nem világít - a kezelőegység "alvó" állapotban van, zöld fény - minden OK, zölden villogó fény - jogosultság igazolása elfogadva, pirosan villog -

riasztás, sárgán villog - hiba / nincs letárolva a rendszerben, sárga kettős felvillanások - Szerviz üzemmódban van.

Megjegyzés: Az aktiváló nyomógomb nem jelzi a kezelőegység szabotázs kapcsolójának aktiválódását és az INP bemenet jelzését, még Szerviz üzemmódban sem.

Szegmensek - a szegmensek nem adnak fényjelzést, ha a rendszer Szerviz üzemmódban van, vagy ha a szegmenset "Egyik sem" működési módra programozta. A PG vezérlő szegmens visszajelző fényének logikája szükség esetén megfordítható.

#### A kezelőegység beállításaiban 6 visszajelzési szint állítható be:

- Folvamatos visszaielzés A vezeték nélküli kezelőegység csak akkor 1. működteti a visszajelző fényeket folyamatosan, ha tápellátását külön külső tápegységről biztosítja. Külső tápegység használata nélkül (illetve annak kiesésekor) a kezelőegység a 2. pontban leírtak szerint működik. Amikor a külső tápegység visszaáll, a kezelőegység folyamatos
- Vilszajelzésre kapcsol vissza. Partíció / PG kimenet állapot változásának visszajelzése 2. a kezelőegységen – a kezelőegység visszajelzi a partíció / PG kimenet állapot változásait. Az állapotváltozást a kijelölt szegmens jelzőfényének változása mutatja. A belépési késleltetés vagy riasztás plezésében az egyészt kezelőegység részt vesz. Partíció / PG kimenet állapot változásának visszajelzése
- 3. a szegmensen – a kezelőegység visszajelzi a partíció / PG kimenet állapot változásait. Egy szegmens állapot változását, a belépési késleltetést vagy a riasztási jelzést a kijelölt szegmens mutatja.
- Szegmens állapotváltozása a kezelőegységen a kezelőegység 4. jelzi, amikor egy adott szegmens visszajelzési állapota megváltozik (élesítés, hatástalanítás, PG BE, PG KI). Az állapotváltozás tényét csak az érintett szegmens visszajelző fénye mutatja.
- Belépési késleltetések / riasztások a szegmensen a kezelőegység 5. a belépési késletetési és riasztási jerlzéseket az érintett szegmens
- a belepési kesletetési es nasztasi jenzeseket az erintett szegmens visszajelző fényének változásával mutatja. Kezelőegység "felébresztése" a fedél megnyomásával A kezelőegység látható és hallható jelzésekkel mutatja, amikor a billentyűzet fedelét lenyitják, vagy a billentyűzet egy nyomógombját vagy a szegmensek egyikének egy nyomógombját megnyomják. Ez a módszer segíti az elemek maximális élettartamának növelését. 6.

# Hallható jelzések

A hallható visszajelzések a kezelőegység látható jelzéseitől és nyugalmi üzemmódjától függetlenül beállíthatók. A kezelőegység képes a belépési és kilépési késleltetés hangjelzésére és a riasztási hangjelzések leadására. A felhasználó jogosultságának igazolása (kód bevitele vagy RFID kártya olvastatása) közben a kilépési hangjelzése némítva van. A hosszú visszajelző nyomógomb megnyomásával a kezelőegység folyamatosan némítható. A belépési késleltetések és a riasztások hangjelzése addig tart, amíg a késleltetési időzítő le nem jár, kivéve, ha az aktiváló nyomógombot megnyomják.

# Firmware frissítés

- A firmware frissítését csak a rendszer telepítője végezheti az F-Link 1. szoftver használatával.
- Indítsa el az F-Link programot (online vagy offline üzemmódban), majd nyissa meg a megfelelő adatbázist.
- Nyissa fel a modult a rögzítő fülek kioldásával (6), vegye ki az elemeket 3. és (ha van ilyen) bontsa a külső tápegység csatlakozását.
- Csatlakoztassa a mini USB kábelt a számítógép egy szabad USB portjához. (Figyelem: a mini USB csatlakozó nem tartozéka sem 4 a központnak, sem a kezelőnek vagy más eszköznek. Használhatja viszont a JA-190T kártyaolvasóhoz mellékelt USB csatlakozót.)

Megjegyzés: Nyomatékosan javasoljuk, hogy az USB csatlakozót közvetlenül a számítógép egy megfelelő USB aljzatába csatlakoztassa, mert a különféle kiegészítő USB elosztók jelentősen csökkentik az adatátvitel megbízhatóságát.

- 5. Csatlakoztassa a mini USB csatlakozó szabad végét a modul csatlakozójába (11).
- A modul átkapcsolását firmware frissítési üzemmódba a háttérfény 6 aktiváló nyomógomb zöld és sárga színű villogása jelzi.
- Ezután folytassa a műveletsort, mintha a frissítést az F-Link szoftveren át 7. végezné: Központ - Firmware frissítés - válassza ki a frissítési fájl csomagot (a csomag az F-Link telepítői csomag része, illetve önállóan is hozzáférhető letöltés útján. A csomag fájltípusa \*.fwp).
- Az F-Link program ablakában az eszközök listája látható, válassza ki az USB eszközt (általában ez van az első helyen)
- Nyomja meg az OK gombot és hajtsa végre a kiválasztott eszköz firmware 9 programiának frissítését.
- Bontsa a mini USB kábel csatlakozását, helyezze vissza az elemeket és 10. szerelje össze a modult.

# JA-154E, JA-154E-GR, JA-154E-AN, JA-154E-WH vezeték nélküli RFID olvasó és LCD kezelőegység

- 11. Ellenőrizze a modul beállításait az F-Link Eszközök/Belső beállítások ablakban. A frissítés során végrehajtott módosításoknak megfelelően a korábbi beállítások érvényben maradtak, vagy gyári alapértékükre álltak vissza. Ha az alaphelyzetbe álltak vissza, az eredeti beállításokat az *Import* gomb megnyomásával állíthatja vissza, mely semmilyen negatív hatással nincs az új firmware működésére.
- 12. A firmware frissítése után előfordulhat, hogy a főmenü újabb menüpontokkal bővül. Ilyen esetben az ezekben a menüpontokban található paraméterek gyári alapértékükre lesznek programozva, ezért lényeges, hogy ellenőrizze az új paraméterek beállításait és szükség esetén módosítsa azokat.
- Hajtson végre egy utolsó működőképességi tesztet és próbálja ki a főbb funkciókat.

### Műszaki adatok

| Tápfeszültség                       | 4 db AA             | (LR6 1.5 V/2.45 Ah) alkáli elem                     |
|-------------------------------------|---------------------|-----------------------------------------------------|
| Megjeg                              | yzés: Az elemek ne  | em részei a készülékcsomagnak                       |
| Elemek várható élettartama          | 1-                  | <ul> <li>2 év (a beállításoktól függően)</li> </ul> |
| Alacsony telepfeszültség jelz       | zése                | <4.4 V                                              |
| Nyugalmi áramfelvétel               |                     | 16 µA                                               |
| Maximális áramfelvétel              |                     | 40 mA                                               |
| Minden további szegmens             |                     | 2,5 mA                                              |
| Rádiókommunikációs frekve           | ncia                | 868,1 MHz Jablotron protokoll                       |
| Maximális rádiófrekvenciás t        | eljesítmény (ERP)   | 15 mW                                               |
| Rádiókommunikációs hatótá           | volság              | 200 m (nyílt térben)                                |
| Áramfelvétel kisegítő tápegys       | ség használata eset | tén 0,5 W                                           |
| RFID frekvencia                     |                     | 125 kHz                                             |
| Maximális RFID mágneses mező térerő |                     | -5.4 dBµA/m (10 m)                                  |
| Méretek                             |                     | 102 x 145 x 33 mm                                   |
| Súly (elemek nélkül)                |                     | 350 g                                               |
| Biztonsági osztályba sorolás        | i                   | Grade II                                            |
| Működési környezet                  | az EN 5013          | 31-1 szerinti II. általános beltéri                 |
| Működési hőmérséklettarton          | nány                | -10 °C ~ +40 °C                                     |
| Átlagos működési páratartal         | om                  | 75 % RH, nem kondenzálódó                           |
| Minősítő testület                   | Trezor Test s.r.o.  | (no. 3025), Telefication B.V.                       |
| További megfelelőségek              | ETSI EN 300         | 0 220-1,-2, ETSI EN 300 3300,                       |
|                                     | EN 50130-4, EN 5    | 5032, EN 62368-1, EN 50581,                         |

EN 50131-1, EN 50131-3, EN 50131-5-3, EN 50131-6, T 031 Használatakor figyelembe kell venni az ERC REC 70-03 előírásait Javasolt csavar típus 4 x y x 4 nm (süllyesztett fejű)

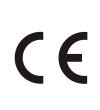

A JABLOTRON ALARMS a.s. kijelenti, hogy a JA-154E, JA-154E-GR, JA-154E-AN, JA-154E-WH készülék teljesíti a vonatkozó 2014/53/EU, 2014/35/EU, 2014/30/EU, 2011/65/EU Európai Uniós harmonizációs szabályozások előírásait, és megfelel az abban foglalt irányelveknek. A megfelelőségi tanúsítvány eredeti példánya megtekinthető a www.jablotron.com oldalon – a Letöltések menüpont alatt.

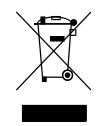

IK O Megjegyzés: A termék megfelelő ártalmatlanításával elősegíti a benne lévő értékes anyagok megmentését, illetve az egészségre és a környezetre potenciálisan negatív hatások megelőzését, amelyek a helytelen hulladékkezelés miatt léphetnek fel. Kérjük, vigye vissza a terméket a kereskedőhöz, vagy vegye fel a kapcsolatot a helyi hatósággal az Önhöz legközelebbi, kijelölt gyűjtőpont információlért.

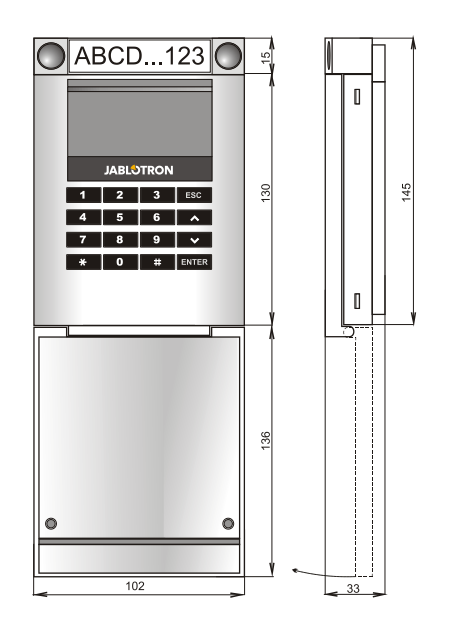

JABLOTRON